# VXC-118U/148U User Manual

Serial Communication Board with 8 RS-232/422/485 Ports

Version 1.1, Mar 2014

#### WARRANTY

All products manufactured by ICP DAS are warranted against defective materials for a period of one year from the date of delivery to the original purchaser.

#### WARNING

ICP DAS assumes no liability for damages consequent to the use of this product. ICP DAS reserves the right to change this manual at any time without notice. The information furnished by ICP DAS is believed to be accurate and reliable. However, no responsibility is assumed by ICP DAS for its use, nor for any infringements of patents or other rights of third parties resulting from its use.

#### COPYRIGHT

Copyright © 2014 by ICP DAS. All rights are reserved.

#### **TRADEMARKS**

Names are used for identification purposes only and may be registered trademarks of their respective companies.

#### **CONTACT US**

If you have any questions, please feel free to contact us at:

Email: <a href="mailto:service.icpdas@gmail.com">service.icpdas@gmail.com</a>

We guarantee to give you response within 2 working days.

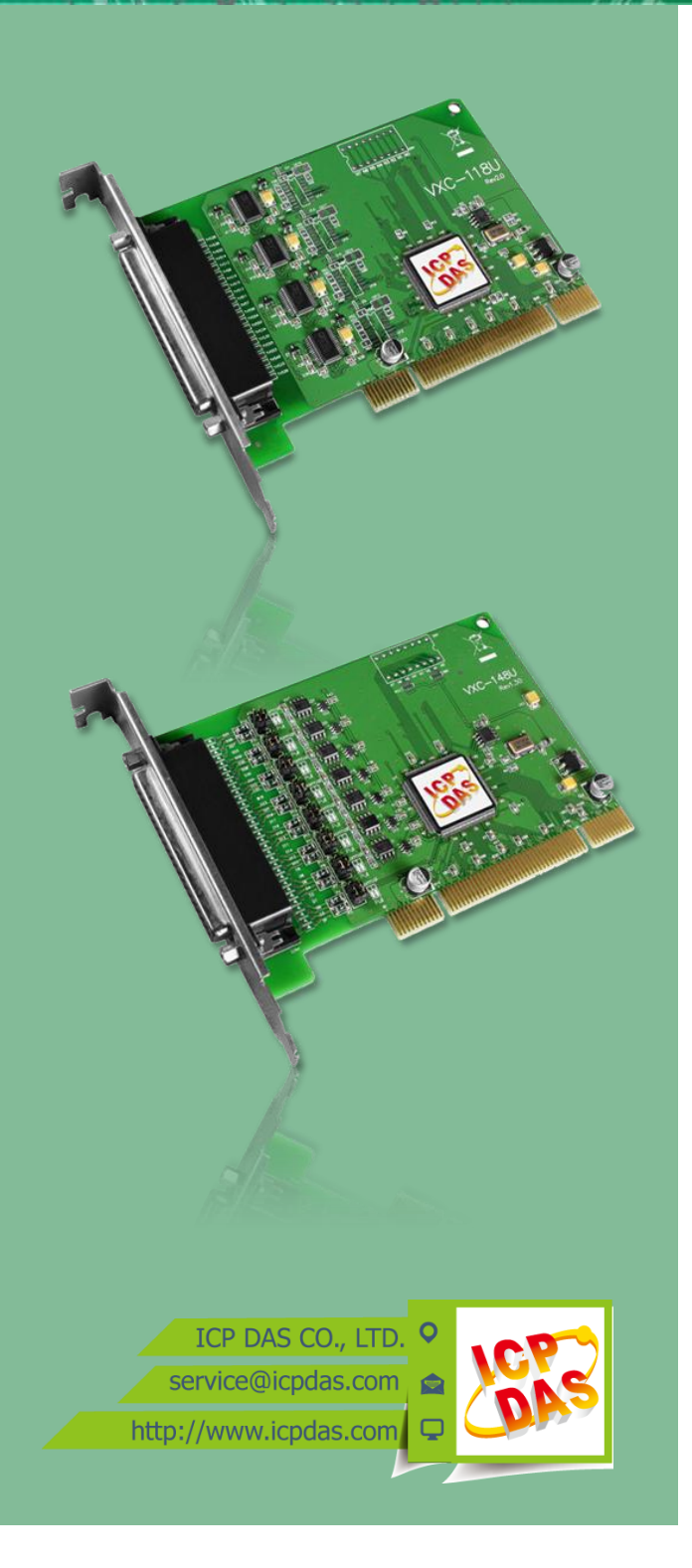

## **Table of Contents**

| PA | CKING L  | ST                                      | 3  |
|----|----------|-----------------------------------------|----|
| м  | ORE INFO | DRMATION                                | 3  |
| 1. | INT      | RODUCTION                               | 4  |
|    | 1.1      | FEATURES                                | 5  |
|    | 1.2      | SPECIFICATIONS                          | 6  |
|    | 1.2.1    | VXC-118U                                |    |
|    | 1.2.2    | VXC-148U                                | 7  |
|    | 1.3      | Options                                 | 8  |
| 2. | HAR      | DWARE CONFIGURATION                     | 9  |
|    | 2.1      | VXC-1x8U Board Layout                   | 9  |
|    | 2.2      | WIRING NOTES FOR RS-232/422/485         | 10 |
|    | 2.2.1    | RS-232 Wiring                           |    |
|    | 2.2.2    | RS-485 Wiring                           |    |
|    | 2.2.3    | RS-422 Wiring                           |    |
|    | 2.3      | PIN ASSIGNMENTS                         | 12 |
|    | 2.3.1    | VXC-118U                                |    |
|    | 2.3.2    | VXC-148U                                |    |
| 3. | HAR      | DWARE INSTALLATION                      | 14 |
| 4. | SOFT     | WARE INSTALLATION                       |    |
|    | 4.1      | OBTAINING THE DRIVER INSTALLER PACKAGE  |    |
|    | 4.2      | INSTALLING VXC-1x8U SERIES DRIVER       | 19 |
|    | 4.3      | PNP DRIVER INSTALLATION                 | 22 |
|    | 4.4      | VERIFYING THE INSTALLATION              | 24 |
|    | 4.4.1    | How do I access Windows Device Manager? |    |
|    | 4.4.2    | Check the Configuration of the COM Port |    |
|    | 4.5      | MANUAL COM PORT CONFIGURATION           | 27 |
|    | 4.6      | UNINSTALLING THE DEVICE DRIVER          | 28 |
| 5. | TES      | TING THE VXC-1X8 SERIES CARD            |    |
|    | 5.1      | VXC-1x8U Series Card Wiring             |    |
|    | 5.2      | SELF-TEST                               | 31 |

## **Packing List**

The shipping package includes the following items:

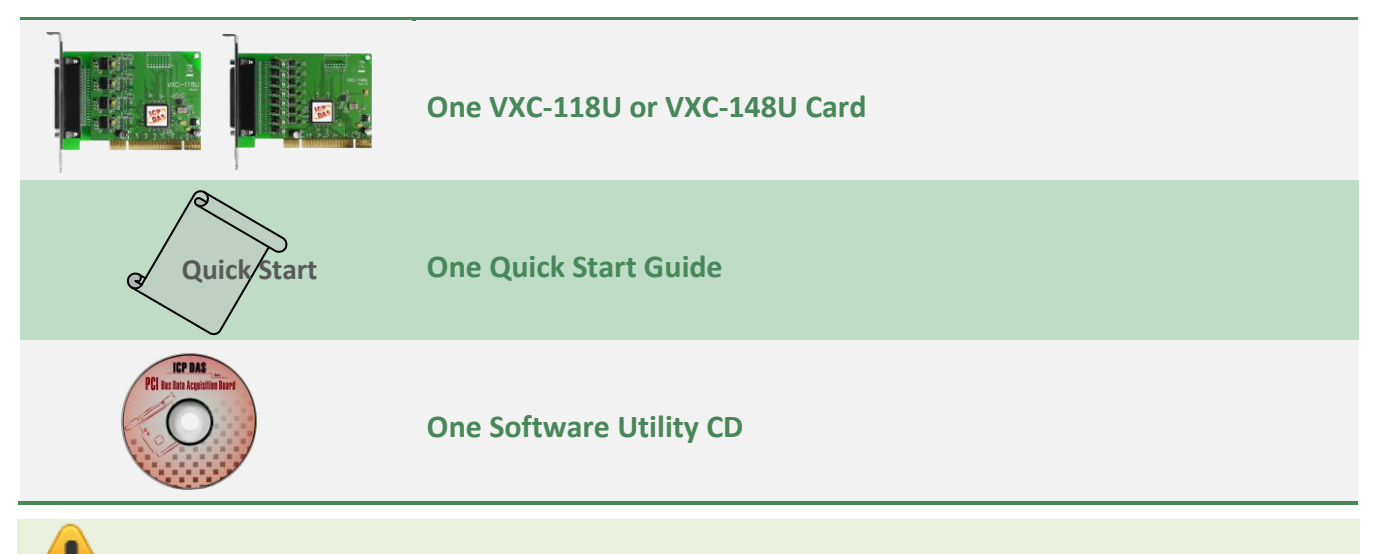

Note:

If any of these items are missing or damaged, please contact the local distributor for more information. Save the shipping materials and cartons in case you need to ship the card in the future.

## **More Information**

#### Manual/DataSheet/QuickStart:

CD:\NAPDOS\multiport\document http://ftp.icpdas.com/pub/cd/iocard/pci/napdos/multiport/document/

Software/Drivers: CD:\NAPDOS\multiport\windows http://ftp.icpdas.com/pub/cd/iocard/pci/napdos/multiport/windows/

### **Software/Test2COM/Utility:** CD:\NAPDOS\multiport\utility http://ftp.icpdas.com/pub/cd/iocard/pci/napdos/multiport/utility/

## 1. Introduction

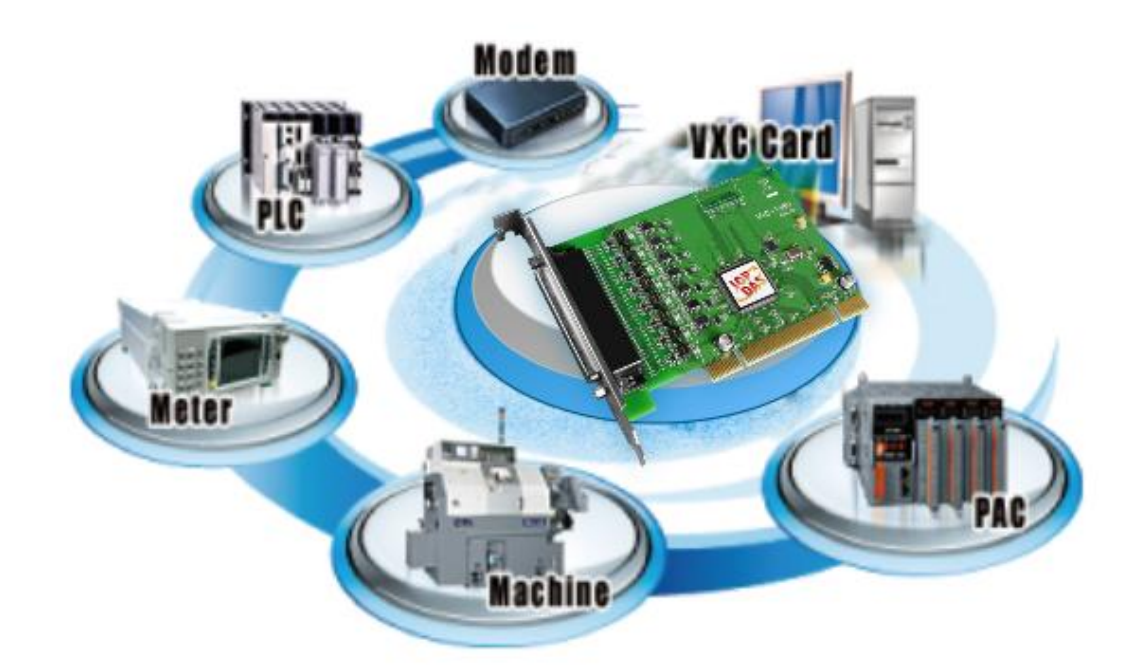

The VXC multiport card is the foremost choice for PC-based communication solutions, ensuring smooth communication in both time-critical applications and industrial fields. Installing a VXC multiport card increases the number of serial ports available on the PC, meaning that it is much easier to integrate a PC with a large number of external devices, such as PLCs, meters, controllers, laboratory instruments, modems, card readers, serial printers, RFID readers, bar code readers, and sensors, etc.

| Model    | RS-232 | RS-422/<br>RS-485 | Self-<br>Tuner | Isolation | ESD<br>Protection | FIFO Size<br>(bytes) | Connector       |
|----------|--------|-------------------|----------------|-----------|-------------------|----------------------|-----------------|
| VXC-118U | 8      | -                 | -              | -         | -                 | 256                  | Female<br>DB-62 |
| VXC-148U | -      | 8                 | Yes            | -         | -                 | 256                  | Female<br>DB-62 |

### Comparison Table for VXC-1x8U Series Cards:

- 4 -

### **1.1 Features**

### Universal PCI (3.3 V and 5 V)

The Universal PCI card works with both newer 3.3 V PCI bus that is widely-used in servers, and the traditional 5 V PCI bus. The Universal PCI interface will be the standard for every card developed by ICP DAS in the near future.

#### Hardware FIFO up to 256 bytes

FIFO is an acronym for "First In, First Out", and is a method used for organizing and manipulating data relative to time and prioritization. FIFO is used for buffering and flow control while the data is transmitted from the hardware to the software. When using a hardware FIFO (buffer), a small delay in either the software or the operating system will not cause any data loss.

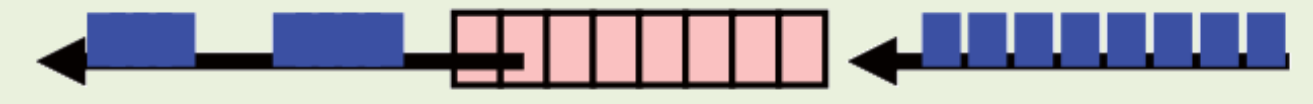

Software gets data in dynamic timing.

Hardware puts data in fixed speed.

VXC-1x8U series cards are equipped with a large 256-byte hardware FIFO for each port. A large hardware FIFO is useful for preventing data loss if the loading on your system is heavy, e.g. while running a multi-task operating system, such as Windows, or Linux, etc.

#### Self-Tuner

The VXC-148U card is equipped with an internal "Self-Tuner" chip that is used to automatically control the direction of the transmission and receiving of signals on the RS-485 ports.

Without the help inclusion of the Self-Tuner, the RS-485 transmitter would need to be manually enabled before transmitting, and then disabled once the transmission is complete. The timing method that is used to enable and disable the transmitter (direction control) is major source of many communication problems, and is very difficult to rectify.

The built-in Self-Tuner embedded on the VXC-148U card can help effectively any issues related to direction control and also simplifies the software programming required for communication applications.

- 5 -

## **1.2 Specifications**

## 1.2.1 VXC-118U

| Models                    | VXC-118U                                                |  |  |
|---------------------------|---------------------------------------------------------|--|--|
| <b>Communication Port</b> |                                                         |  |  |
| COM1 - COM8               | RS-232 (TxD, RxD, RTS, CTS, DTR, DSR, DCD, RI, GND)     |  |  |
| UART                      | 16c950 compatible                                       |  |  |
| Baud Rate                 | 50 - 115200 bps                                         |  |  |
| Data Bits                 | 5, 6, 7, 8                                              |  |  |
| Stop Bits                 | 1, 1.5, 2                                               |  |  |
| Parity                    | None, Even, Odd, Mark, Space                            |  |  |
| FIFO                      | Internal 256 bytes                                      |  |  |
| General                   |                                                         |  |  |
| Bus Type                  | Universal PCI, 3.3 V/5 V, 33 MHz, 32-bit, Plug and Play |  |  |
| COM-Selector              | No                                                      |  |  |
| Connector                 | DB-62 (Female)                                          |  |  |
| Power Consumption         | 120 mA @ 5 V                                            |  |  |
| Operating Temperature     | 0°C ~ +60°C                                             |  |  |
| Storage Temperature       | -20°C ~ +70°C                                           |  |  |
| Humidity                  | 0 ~ 90% RH, non-condensing                              |  |  |
| Dimensions (L x W x D)    | 132 mm x 121 mm x 22 mm                                 |  |  |

## 1.2.2 VXC-148U

| Models                |            |               | VXC-148U                                                |  |  |
|-----------------------|------------|---------------|---------------------------------------------------------|--|--|
| Commun                | ication P  | ort           |                                                         |  |  |
|                       | RS-422/485 |               | The RS-422 and RS-485 Cannot be used simultaneously.    |  |  |
| 0014                  | RS-422     |               | RS-422 (TxD+, TxD-, RxD+, RxD-, GND)                    |  |  |
|                       |            | 2-Wire        | RS-485 (Data+, Data-, GND)                              |  |  |
| COIVI8                | RS-485     | Bias Resistor | Yes, 1 KΩ                                               |  |  |
|                       |            | Nodes         | 256 (max.)                                              |  |  |
| UART                  |            |               | 16c950 compatible                                       |  |  |
| Baud Rat              | e          |               | 50 - 115200 bps                                         |  |  |
| Data Bits             |            |               | 5, 6, 7, 8                                              |  |  |
| Stop Bits             |            |               | 1, 1.5, 2                                               |  |  |
| Parity                |            |               | None, Even, Odd, Mark, Space                            |  |  |
| FIFO                  |            |               | Internal 256 bytes                                      |  |  |
| General               |            |               |                                                         |  |  |
| Bus Type              |            |               | Universal PCI, 3.3 V/5 V, 33 MHz, 32-bit, Plug and Play |  |  |
| COM-Sel               | ector      |               | No                                                      |  |  |
| Connecto              | or         |               | DB-62 (Female)                                          |  |  |
| Power Co              | onsumptio  | on            | 120 mA @ 5 V                                            |  |  |
| Operating Temperature |            |               | 0°C ~ +60°C                                             |  |  |
| Storage Temperature   |            |               | -20°C ~ +70°C                                           |  |  |
| Humidity              |            |               | 0 ~ 90% RH, non-condensing                              |  |  |
| Dimensio              | ons (L x W | xD)           | 128 mm x 121 mm x 22 mm                                 |  |  |

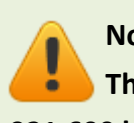

Note:

The combination of 5 data bits and 1.5 stop bits is not supported for a Baud Rate of 921,600 bps.

- 7 -

## **1.3 Options**

|   | Item & Description                                                                                   | VXC-118U | VXC-148U |
|---|----------------------------------------------------------------------------------------------------|----------|----------|
|   | <b>CA-PC09F</b><br>9-pin Female D-sub Connector with Plastic Cover                                   | ✓        | ✓        |
|   | <b>DN-09-2/DN-09-2F</b><br>I/O Connector Block with DIN-Rail Mounting and two 9-<br>pin Male Headers | ~        | ~        |
| Q | <b>CA-0910F</b><br>9-pin Female-Female D-sub Cable, 1 m                                              | √        | √        |
| 9 | <b>CA-0915</b><br>9-pin Male-Female D-sub Cable, 1.5 M                                               | ✓        | ✓        |
|   | <b>CA-9-6210</b><br>DB-62 Male(D-sub) to 8-Port DB-9 Male(D-sub) Cable 1<br>m (180 º)                | *        | ~        |

## 2. Hardware Configuration

## 2.1 VXC-1x8U Board Layout

All dimensions are in millimeters.

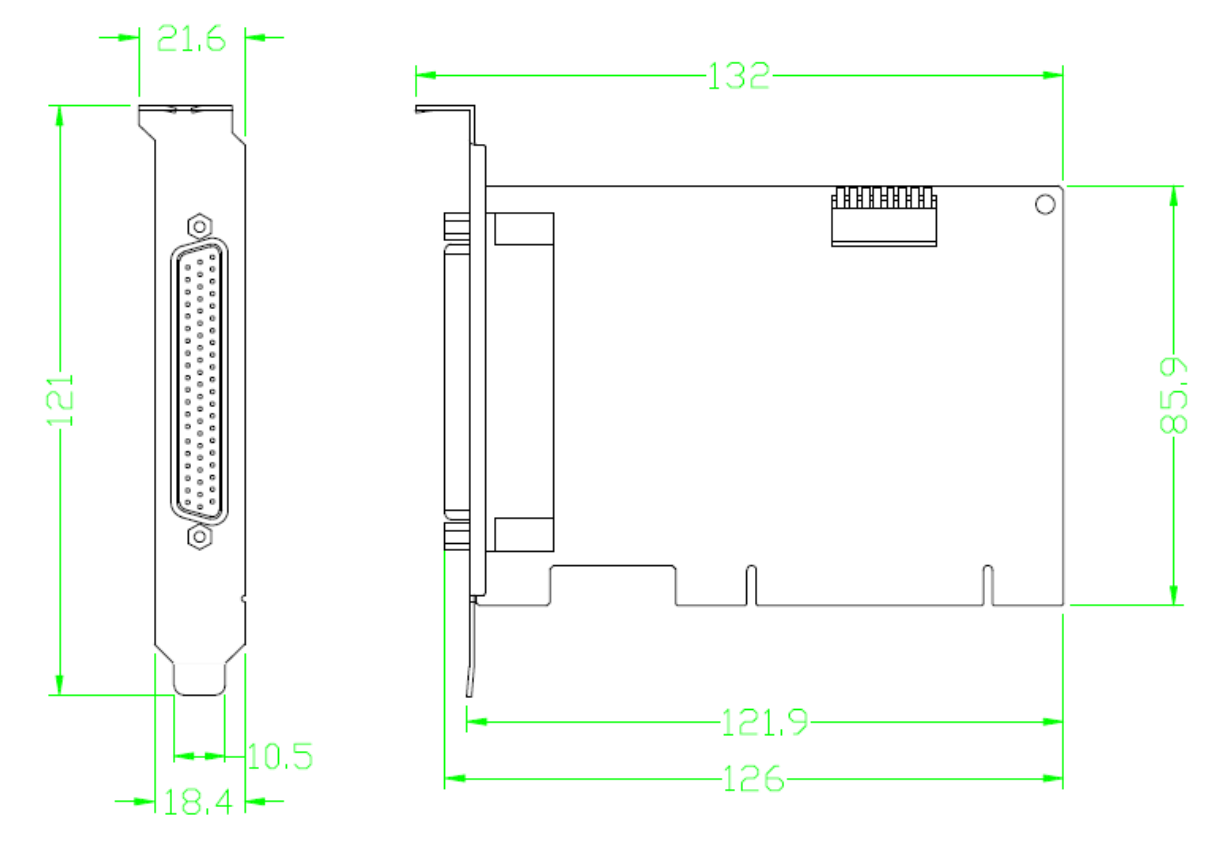

## 2.2 Wiring Notes for RS-232/422/485

### 2.2.1 RS-232 Wiring

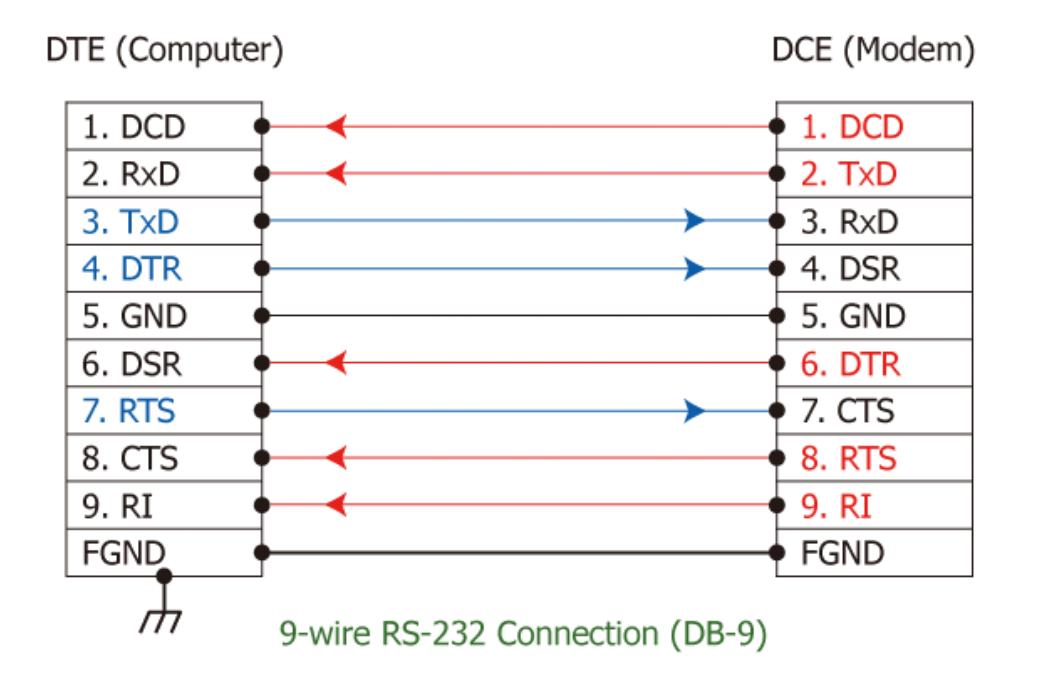

### Note: FGND is the frame ground that is soldered to the metal shield on the DB-9 cable.

### 2.2.2 RS-485 Wiring

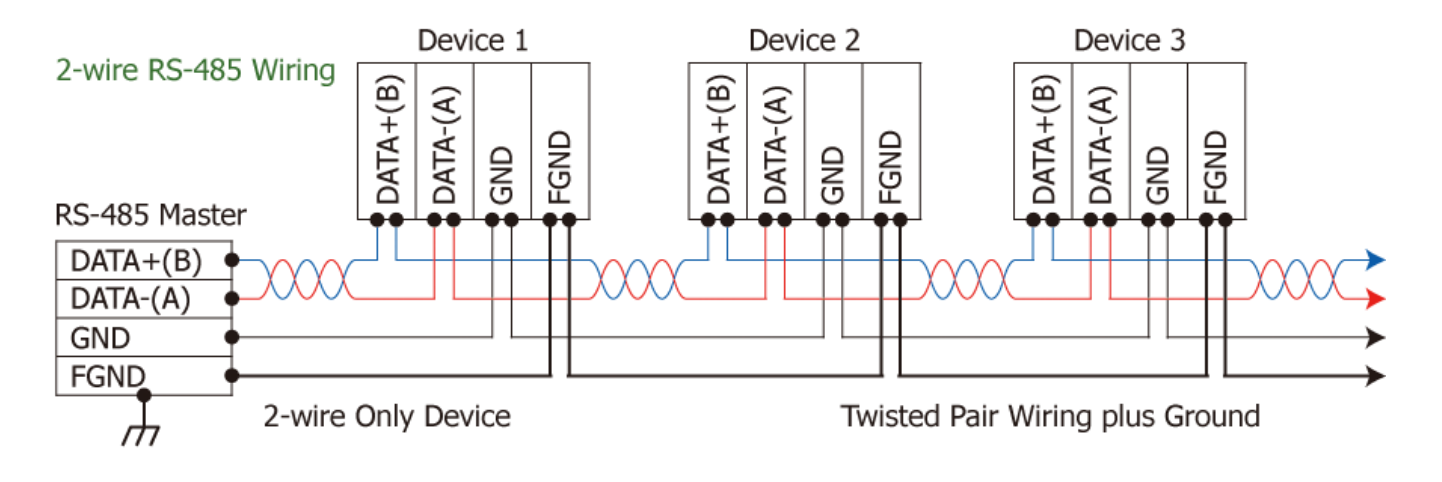

### 2.2.3 RS-422 Wiring

### 4-wire RS-422 Wiring RS-422 Master TxD+(B) TxD-(A) RxD+(B) RxD+(B) RxD-(A) GND FGND FGND FGND FGND

Note:

## 1. For non-isolated RS-422/485 ports, all signal grounds for RS-422/485 devices should be connected together as this reduces the common-mode voltage between devices.

- 2. A twisted-pair cable must be used for the Data+/- wires.
- **3.** Both ends of the cable may require a termination resistor to be connected across the two Data+ and Data- wires. Typically, a 120 Ω resistor is used.

## 2.3 Pin Assignments

### 2.3.1 VXC-118U

| Terminal<br>No. | Pin<br>Assignment | Terminal<br>No. | Pin<br>Assignment | Terminal<br>No. | Pin<br>Assignment |
|-----------------|-------------------|-----------------|-------------------|-----------------|-------------------|
| 01              | TxD_0             | 22              | RxD_0             | 43              | CTS_0             |
| 02              | DTR_0             | 23              | DSR_0             | 44              | RTS_0             |
| 03              | RxD_1             | 24              | DCD_0             | 45              | GND               |
| 04              | DSR_1             | 25              | TxD_1             | 46              | CTS_1             |
| 05              | DCD_1             | 26              | DTR_1             | 47              | RTS_1             |
| 06              | TxD_2             | 27              | RxD_2             | 48              | CTS_2             |
| 07              | DTR_2             | 28              | DSR_2             | 49              | RTS_2             |
| 08              | RxD_3             | 29              | DCD_2             | 50              | GND               |
| 09              | DSR_3             | 30              | TxD_3             | 51              | CTS_3             |
| 10              | DCD_3             | 31              | DTR_3             | 52              | RTS_3             |
| 11              | RxD_4             | 32              | GND               | 53              | CTS_4             |
| 12              | DSR_4             | 33              | TxD_4             | 54              | RTS_4             |
| 13              | DCD_4             | 34              | DTR_4             | 55              | GND               |
| 14              | TxD_5             | 35              | RxD_5             | 56              | CTS_5             |
| 15              | DTR_5             | 36              | DSR_5             | 57              | RTS_5             |
| 16              | RxD_6             | 37              | DCD_5             | 58              | GND               |
| 17              | DSR_6             | 38              | TxD_6             | 59              | CTS_6             |
| 18              | DCD_6             | 39              | DTR_6             | 60              | RTS_6             |
| 19              | RxD_7             | 40              | GND               | 61              | CTS_7             |
| 20              | DSR_7             | 41              | TxD_7             | 62              | RTS_7             |
| 21              | DCD_7             | 42              | DTR_7             |                 |                   |
|                 |                   |                 |                   |                 |                   |

CON1

Terminal No. Pin Assignment 01 DCD RxD 02 9 4 TxD 03 3 04 DTR 05 GND 06 DSR RTS 07 08 CTS 09 \_

RS-232 Female DB-62 to Male DB-9 Connector

## 2.3.2 VXC-148U

| Ter | rminal<br>No. | Pin<br>Assignment | Terminal<br>No. | Pin<br>Assignment | Terminal<br>No. | Pin<br>Assignment |
|-----|---------------|-------------------|-----------------|-------------------|-----------------|-------------------|
|     | 01            | RxD0+             | 22              | TxD0+/Data0+      | 43              | -                 |
|     | 02            | RxD0-             | 23              | -                 | 44              | -                 |
|     | 03            | TxD1+/Data1+      | 24              | TxD0-/Data0-      | 45              | GND               |
|     | 04            | -                 | 25              | RxD1+             | 46              | -                 |
|     | 05            | TxD1-/Data1-      | 26              | RxD1-             | 47              | -                 |
|     | 06            | RxD2+             | 27              | TxD2+/Data2+      | 48              | -                 |
|     | 07            | RxD2-             | 28              | -                 | 49              | -                 |
|     | 08            | TxD3+/Data3+      | 29              | TxD2-/Data2-      | 50              | GND               |
|     | 09            | -                 | 30              | RxD3+             | 51              | -                 |
|     | 10            | TxD3-/Data3-      | 31              | RxD3-             | 52              | -                 |
|     | 11            | TxD4+/Data4+      | 32              | GND               | 53              | -                 |
|     | 12            | -                 | 33              | RxD4+             | 54              | -                 |
|     | 13            | TxD4-/Data4-      | 34              | RxD4-             | 55              | GND               |
|     | 14            | RxD5+             | 35              | TxD5+/Data5+      | 56              | -                 |
|     | 15            | RxD5-             | 36              | -                 | 57              | -                 |
|     | 16            | TxD6+/Data6+      | 37              | TxD5-/Data5-      | 58              | GND               |
|     | 17            | -                 | 38              | RxD6+             | 59              | -                 |
|     | 18            | TxD6-/Data6-      | 39              | RxD6-             | 60              | -                 |
|     | 19            | TxD7+/Data7+      | 40              | GND               | 61              | -                 |
|     | 20            | -                 | 41              | RxD7+             | 62              | -                 |
|     | 21            | TxD7-/Data7-      | 42              | RxD7-             |                 |                   |
|     |               |                   |                 | CON1              |                 |                   |

|        | Terminal No. | Pin Assignment |
|--------|--------------|----------------|
|        | 01           | TxD-/Data-     |
| 5      | 02           | TxD+/Data+     |
| 4<br>8 | 03           | RxD+           |
| 3      | 04           | RxD-           |
| 2      | 05           | GND            |
| 1 0    | 06           | -              |
|        | 07           | -              |
|        | 08           | -              |
|        | 09           | -              |
|        |              |                |

RS-422/485 Female DB-62 to Male DB-9 Connector

## **3. Hardware Installation**

### Note:

- 1. As certain operating systems, such as Windows XP may require the computer to be restarted after a new driver is installed, it is recommended that the driver is installed first, which will reduce the installation time.
- 2. Static electricity can easily damage computer equipment. It is recommended that you ground yourself by touching the chassis of the computer before handling any of the boards.

Follow the process described below to install your VXC-1x8U series card:

Step 1: Install the VXC-1x8U series card driver on your computer.

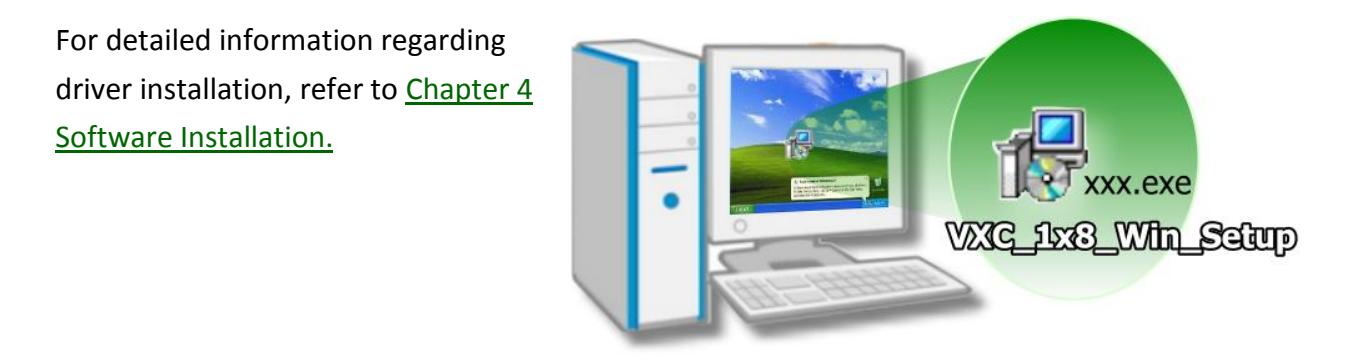

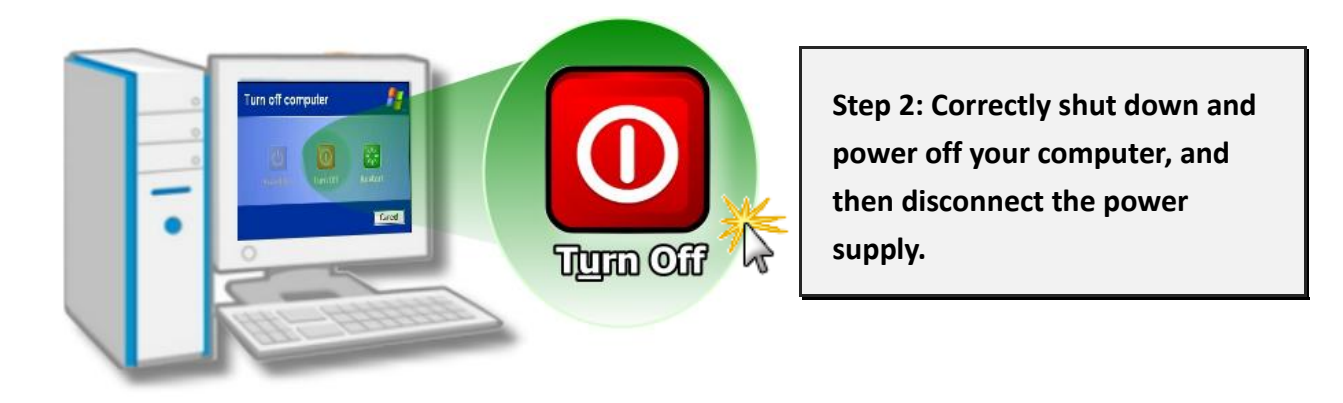

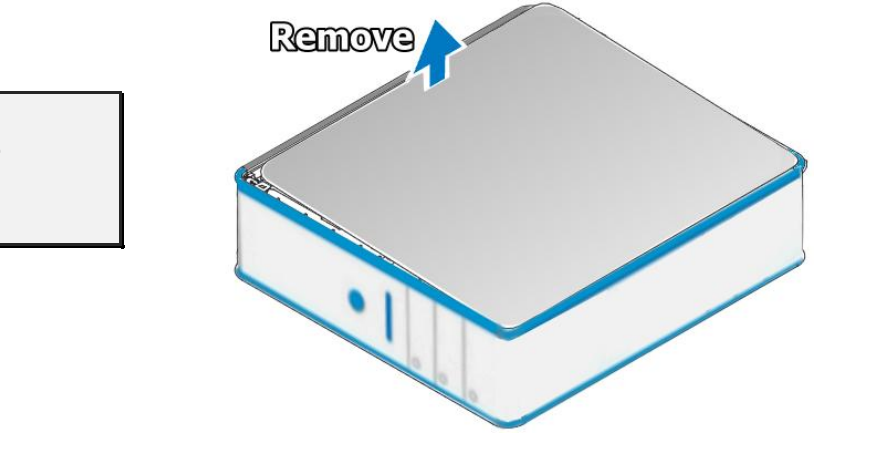

Step 3: Remove the cover from the computer.

Step 4: Select an empty PCI slot.

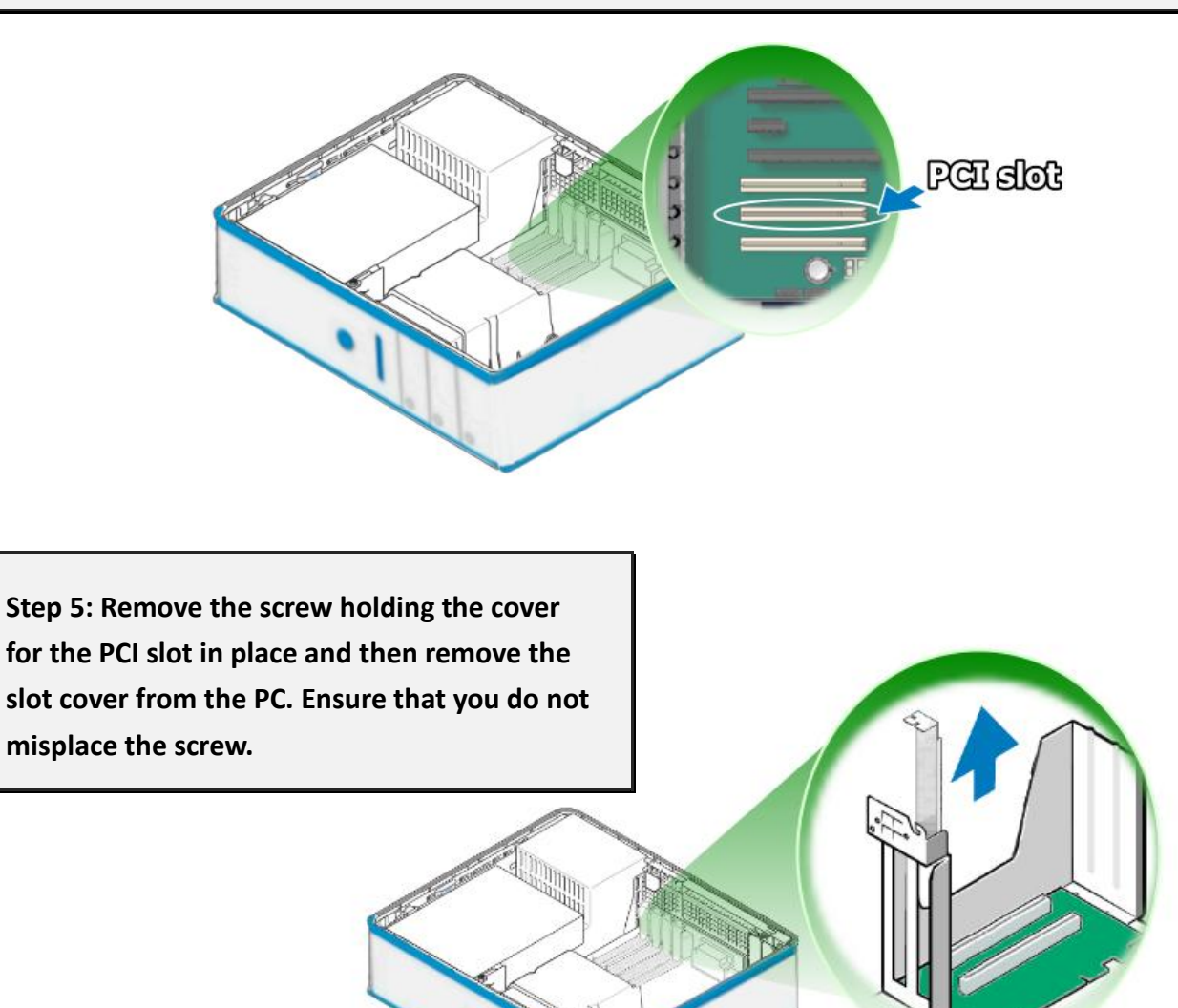

#### Serial Communication Board with 8 RS-232/422/485 Ports

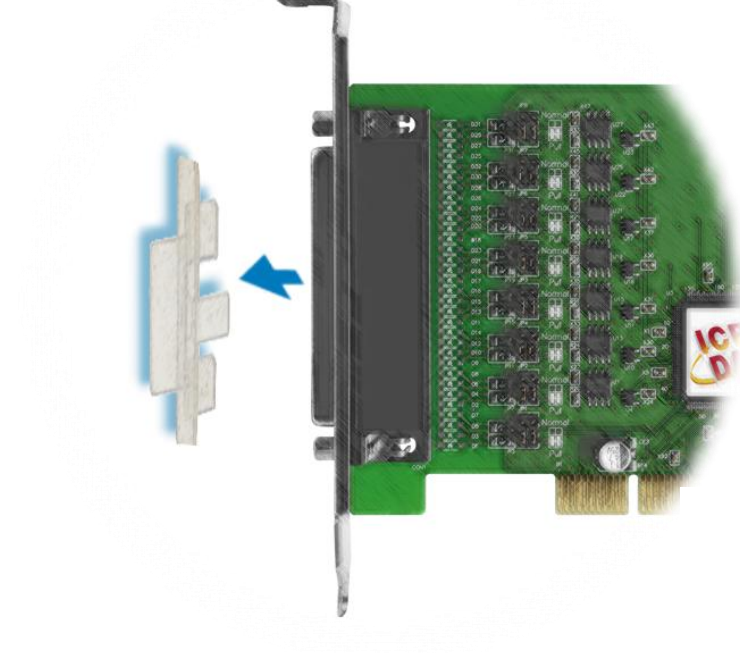

Step 6: Remove the connector cover from the VXC-1x8U series card.

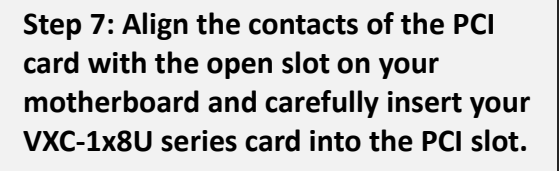

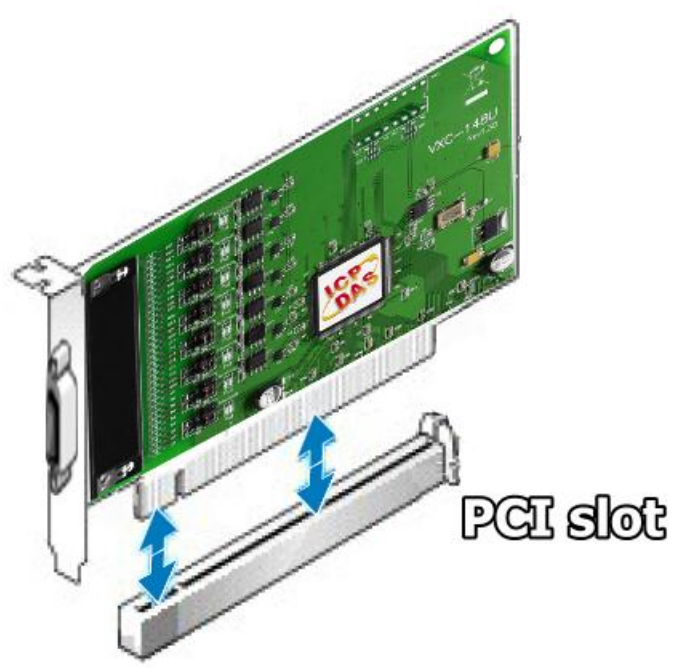

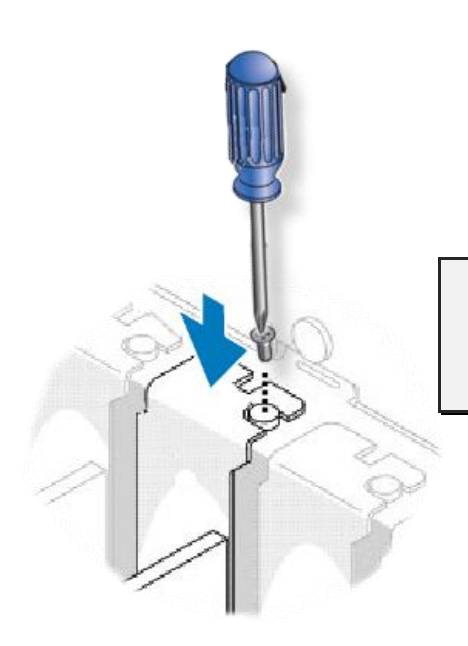

Step 8: Screw the mounting bracket screw removed in step 5 into the new PCI card bracket to secure the card in place.

Confirm that the VXC-1x8U series card is correctly mounted on the motherboard.

Step 9: Re-attach cover for the computer and reconnect the power supply.

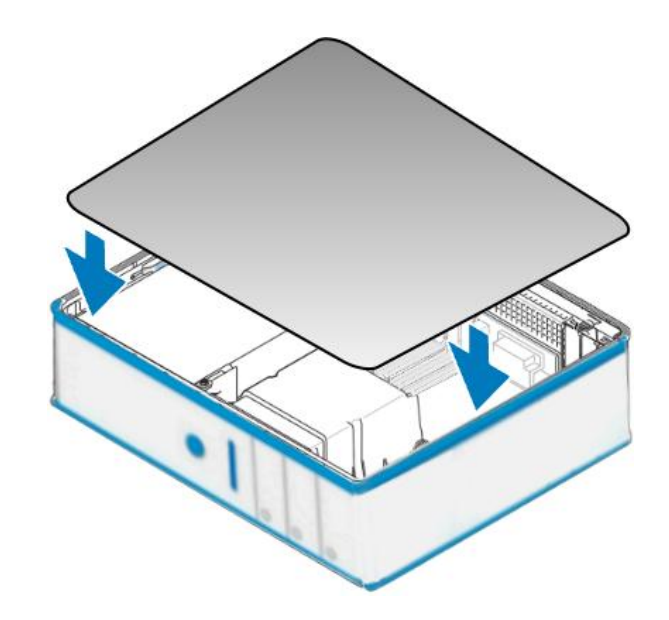

Step 10: Power on the computer.

Once the computer reboots, follow the onscreen messages to complete the Plug&Play installation process. For more information, refer to Chapter 4 Software Installation.

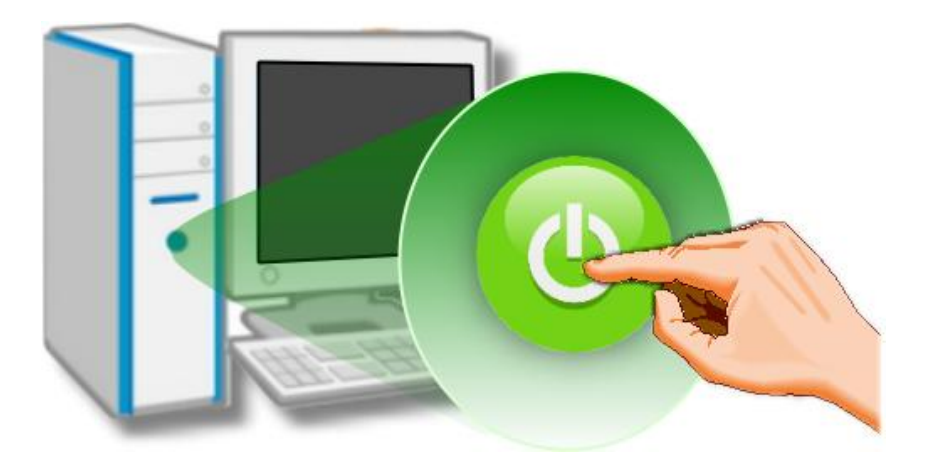

## 4. Software Installation

The VXC-1x8U series card can be used with both 32 and 64-bit Windows XP/2003/Vista/7/8 systems, and also supports Plug and Play (PnP) functions for easy installation. This chapter provides detailed description of how to install the drivers for the VXC-1x8U series card.

## 4.1 Obtaining the Driver Installer Package

The installer package for the ICP DAS VXC-1x8U series driver can be obtained from either the companion CD-ROM, the FTP site, or the ICP DAS web site. The locations and addresses are shown below:

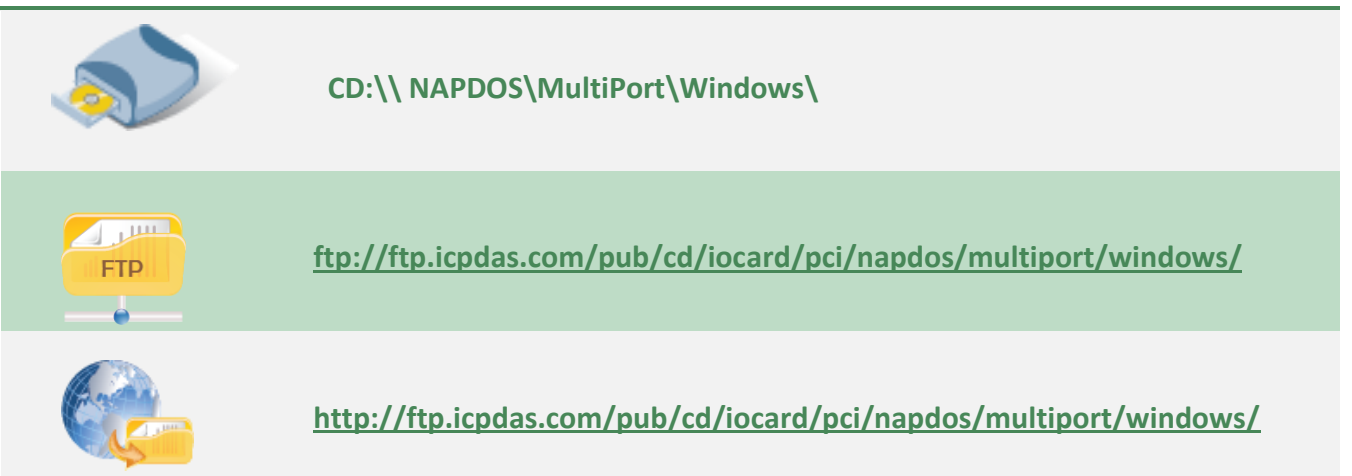

## 4.2 Installing VXC-1x8U Series Driver

Follow the process described below to set up the software for the VXC-1x8U series card:

Step 1: Double-click the "VXC\_1x8\_Win\_Setup\_xxxx" application to install the driver.

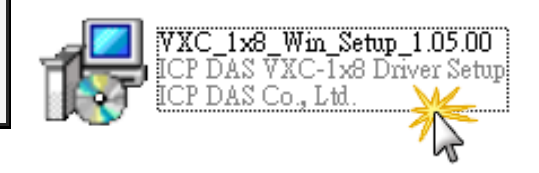

Step 2: When the Setup Wizard screen is displayed, click the "Next>" button to installation.

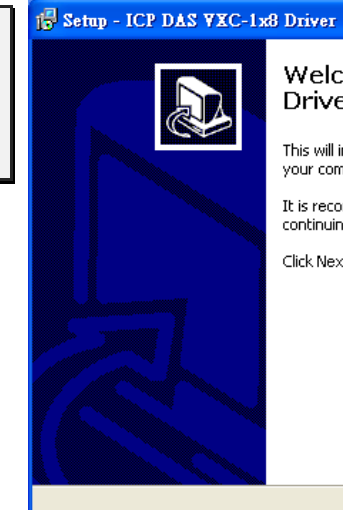

Welcome to the ICP DAS VXC-1x8 Driver Setup Wizard

ance

This will install ICP DAS VXC-1 $\times$ 8 Windows Driver 1.05.00 on your computer.

It is recommended that you close all other applications before continuing.

<u>N</u>ext >

Click Next to continue, or Cancel to exit Setup.

| 🔂 Setup - ICP DAS VXC-1x8 Driver                                                       |
|----------------------------------------------------------------------------------------|
| Select Destination Location<br>Where should ICP DAS VXC-1x8 Driver be installed?       |
| Setup will install ICP DAS VXC-1x8 Driver into the following folder.                   |
| To continue, click Next. If you would like to select a different folder, click Browse. |
| C:\[CPDAS\WXC-1x8 Browse                                                               |
| At least 4.2 MB of free disk space is required.                                        |
|                                                                                        |

Step 3: Select the folder where the drivers are to be install. The default path is C:\ICPDAS\VXC-1x8. But if you wish to install the drivers to a different location, click the "Browse..." button and select the relevant folder and then click the "Next>" button. Step 4: The Setup Wizard will then display a warning message asking you to confirm that you wish to install the device software. Refer to the figures below for details.

In the "Hardware Installation" dialog box, click the "Continue Anyway" button. Hardware Installation Note: 1 The software you are installing for this hardware: Universal PCI - Serial Port The warning will be displayed serveral has not passed Windows Logo testing to verify its compatibility times. In all cases, click the "Continue with Windows XP. (Tell me why this testing is important.) Continuing your installation of this software may impair or destabilize the correct operation of your system Anyway" button to proceed with the either immediately or in the future. Microsoft strongly installation. recommends that you stop this installation now and contact the hardware vendor for software that has passed Windows Logo testing. STOP Installation Continue Anyway

#### For Windows Vista/7/8 (32-bit/64-bit)

For Windows XP/2003 (32-/64-bit)

In the "Windows Security" dialog box, check the "Always trust software from ICP DAS Co., Ltd." Checkbox and click the "Install" button.

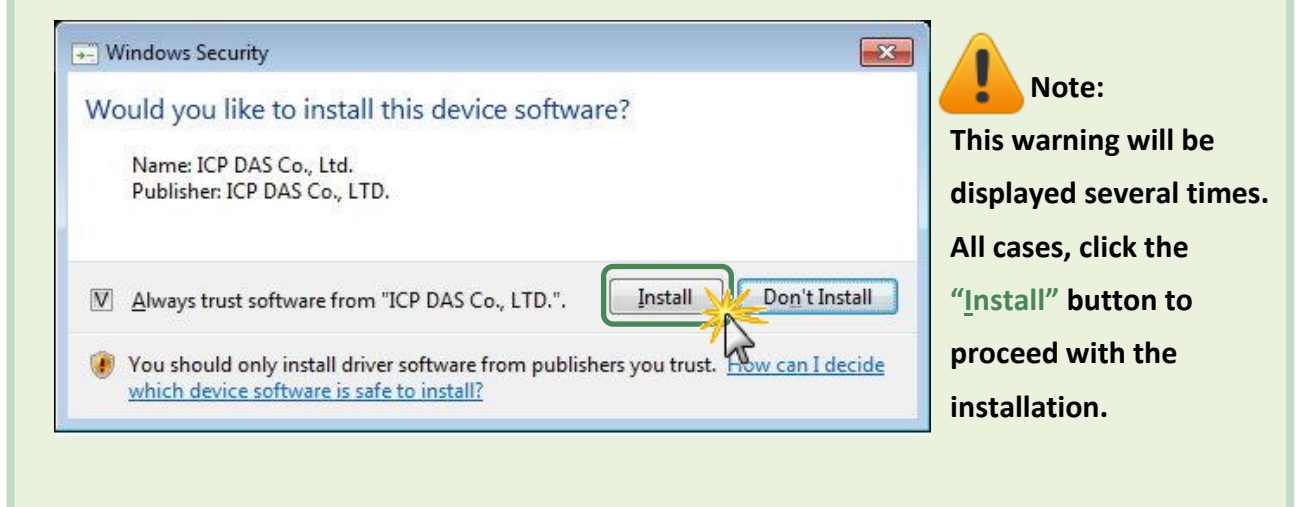

Step 5: Once the driver has been installed, the Setup Wizard will be displayed to advise that the computer must be restarted in order to complete the installation. Select the "No, I will restart the computer later" option, and then click the "Finish" button to exit the Wizard.

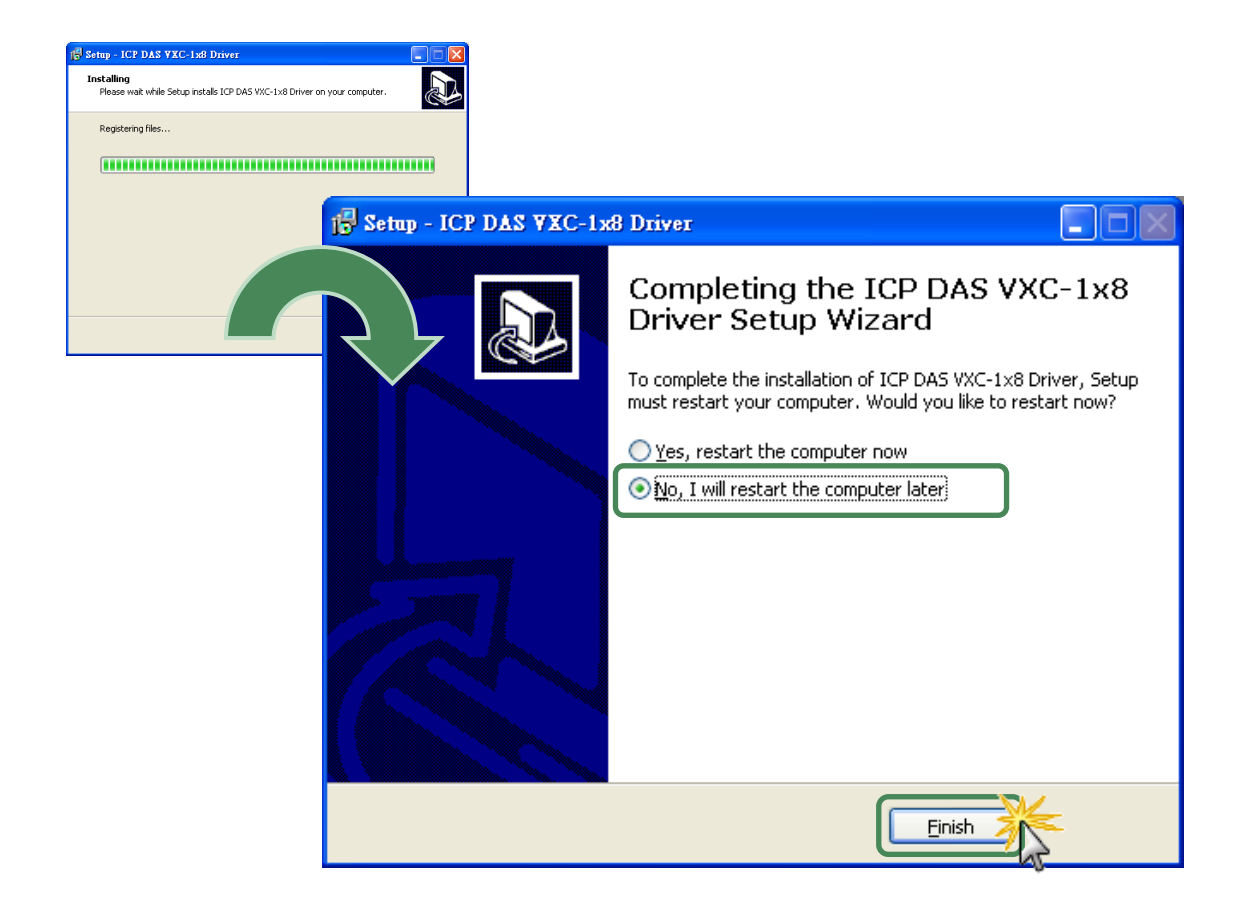

### 4.3 **PnP Driver Installation**

Step 1: Correctly shut down and power off your computer and disconnect the power supply, and then install the VXC-1x8U series card into the computer.

For detailed information regarding installation of the VXC-1x8U series card, refer to Chapter 3 Hardware Installation.

| 3. H | lardware Installation                                                                                                    |
|------|----------------------------------------------------------------------------------------------------|
| 1    | Note:<br>1. It's recommended to install driver first, since some operating system (such as<br>Windows XP) may ask you to restart the computer again after driver installation. This<br>reduces the times to restart the computer.<br>2. Static electricity can easily damage computer equipment. Ground yourself by touching<br>the chassis of the computer before touching any boards. |
|      | <ol> <li>Static electricity can easily damage computer equipment. Ground yourself by touching<br/>the chassis of the computer before touching any boards.</li> </ol>                                                                                                    |

Step 2: Power on the computer and complete the Plug&Play installation.

Note: More recent operating systems, such as Windows Vista/7/8 will automatically detect the new hardware and install the necessary drivers etc., so Steps 3 to 5 can be skipped.

Step 3: When the "Found New Hardware Wizard" is displayed, select "Install the software automatically [Recommended]" option and then click the "Next>" button.

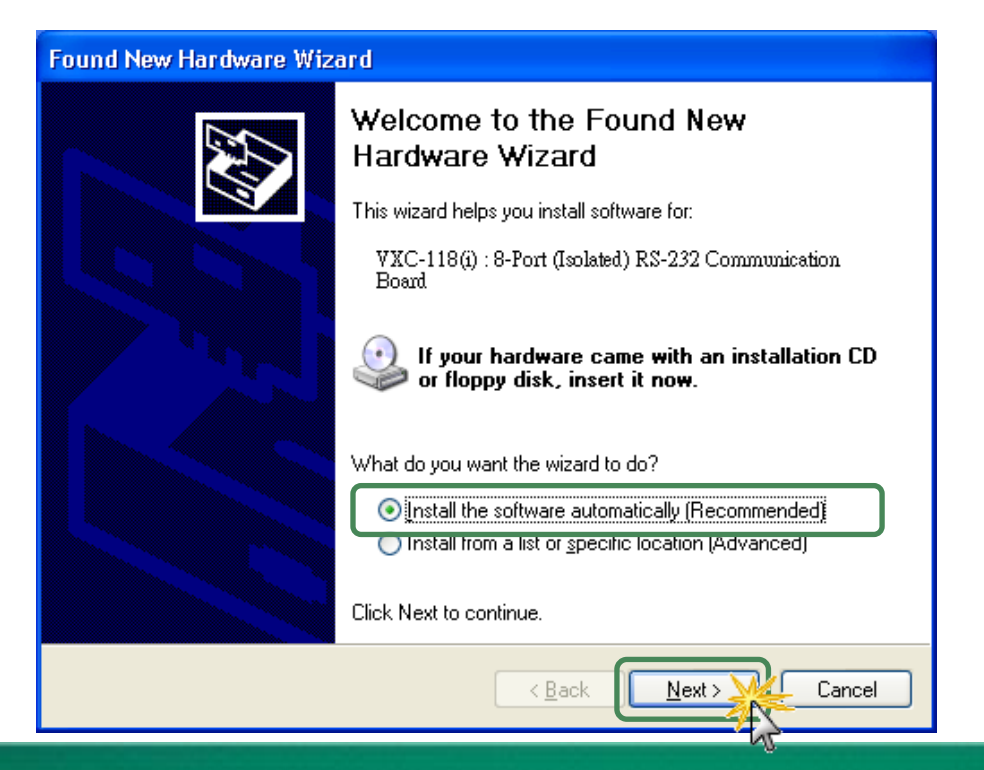

Step 4: The "Found new Hardware Wizard" will be displayed to advise that the software installation has been completed. Click the "Finish" button to exit the Wizard.

| Found New Hardware Wizard                                           |                                                              |
|---------------------------------------------------------------------|--------------------------------------------------------------|
| Please wait while the wizard installs the software                  |                                                              |
| VXC-118(i) : 8-Port (Isolated) RS-232 Communication Board           |                                                              |
| Found New Hardware Wiz                                              | ard                                                          |
|                                                                     | Completing the Found New                                     |
| Setting a system restore point an-**<br>case your system needs to t | Hardware Wizard                                              |
|                                                                     | The wizard has finished installing the software for:         |
|                                                                     | VXC-118(i) : 8-Port (Isolated) RS-232<br>Communication Board |
|                                                                     |                                                              |
|                                                                     |                                                              |
|                                                                     |                                                              |
|                                                                     |                                                              |
|                                                                     |                                                              |
|                                                                     | Click Finish to close the wizard.                            |
|                                                                     | < Back Finish Cancel                                         |

Step 5: If the "Found New Hardware Wizard" dialog box is displayed again, repeat Steps 3 and 4 to complete the installation for all COM ports.

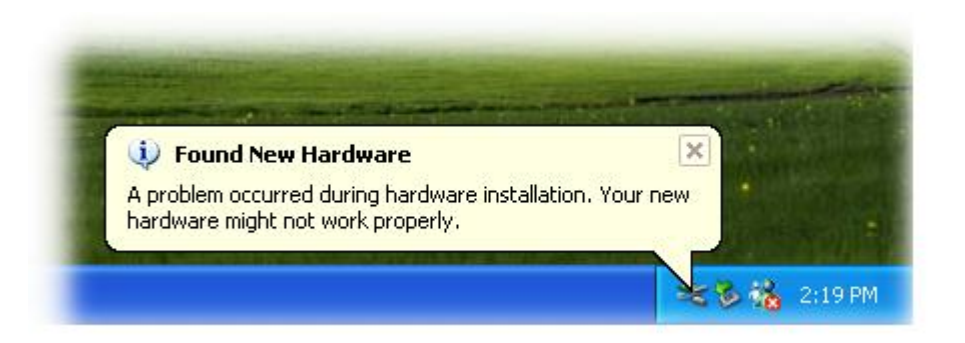

## 4.4 Verifying the Installation

To verify the installation, use the Windows **Device Manager** to view and update the device drivers installed on your computer, and check to ensure that hardware is operating correctly. The following is a description of how access the Device Manager in each of the major versions of Windows. Refer to the appropriate description for your specific operating system to verify the installation.

### 4.4.1 How do I access Windows Device Manager?

### Microsoft Windows XP

**Step 1:** Click **"Start"**  $\rightarrow$  then point to **"Settings"** and click  $\rightarrow$  **"Control Panel"**. Double-click the **"System"** icon to open the **"System Properties"** dialog box.

**Step 2:** Click the **"Hardware"** tab, and then click the **"Device Manager"** button.

| System Prop | erties                                                                                                    |                 |                                                 | ? 🔀            |  |  |  |  |
|-------------|----------------------------------------------------------------------------------------------------|-----------------|-------------------------------------------------|----------------|--|--|--|--|
| System F    | Restore                                                                                                    | Automa          | nie Updates                                     | Remote         |  |  |  |  |
| General     | General Compu                                                                                                    |                 | Hardware                                        | Advanced       |  |  |  |  |
| - Add Hardv | vare Wizard<br>The Add Hard                                                                                                    | ware Wizard h   | elps you install hardwa<br>Add <u>H</u> ardware | are.<br>Wizard |  |  |  |  |
| Device Ma   | Device Manager<br>The Device Manager lists all the hardware devices installed<br>on your computer. Use the Device Manager to change the<br>properties of any device |                 |                                                 |                |  |  |  |  |
|             | Driver <u>S</u>                                                                                                    | <u>S</u> igning | Device Man                                      | ager           |  |  |  |  |

### Microsoft Windows Server 2003

**Step 1:** Click **"Start"**  $\rightarrow$  point to **"Administrative Tools"**, and then click **"Computer Management"**. **Step 2:** From **"System Tools"** in the console tree, click **"Device Manager"**.

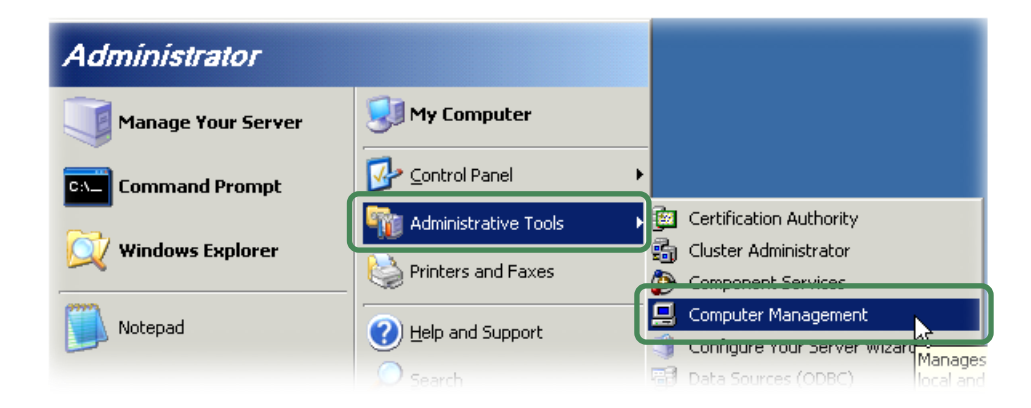

### Microsoft Windows Vista/7

Step 1: Click "Start" button, and then click "Control Panel".

Step 2: Click "System and Maintenance", and then click "Device Manager".

Alternatively,

Step 1: Click "Start" button.

Step 2: In the Search field, type Device Manager and the press Enter.

| 🚔 Device Manager             |
|------------------------------|
| ka View devices and printers |
| 📇 Update device drivers      |
| ₽ See more results           |
| device manager × Shut down + |
| 🕵 🚍 🤌 🔽 📎 🔮 🟒                |

Note that Administrator privileges are required for this operation. If you are prompted for an administrator password or confirmation, type the password or provide confirmation.

### Microsoft Windows 8

**Step 1:** To display the **Start screen icon** from the desktop view, simply hover the mouse cursor over the **bottom-left corner** of screen.

**Step 2:** Right-click the Start screen icon then click "Device Manager".

Alternatively, press [Windows Key] +[ X] to open the Start Menu, and select Device Manager from the options list.

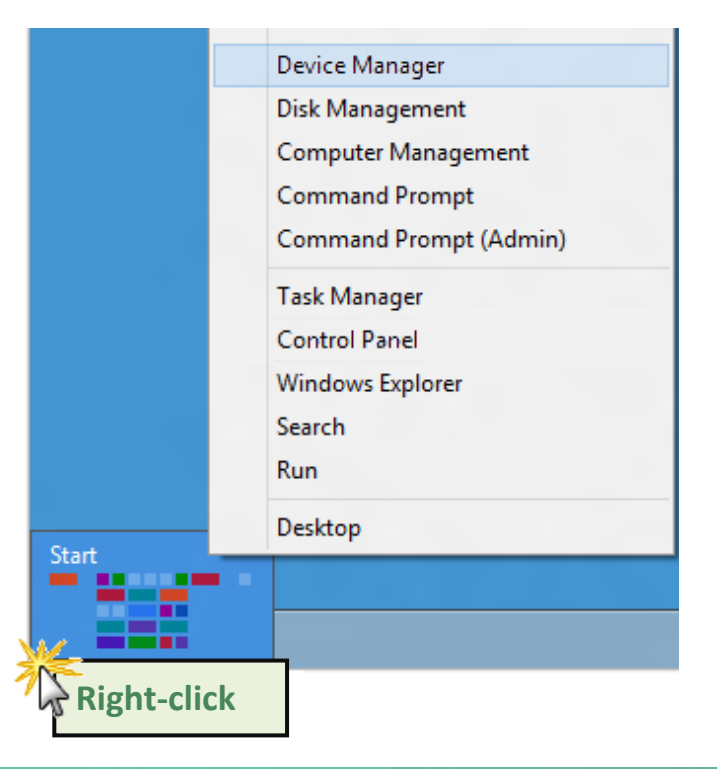

### 4.4.2 Check the Configuration of the COM Port

Step 3: Verify that the COM Ports for the VXC-1x8 series card listed correctly.

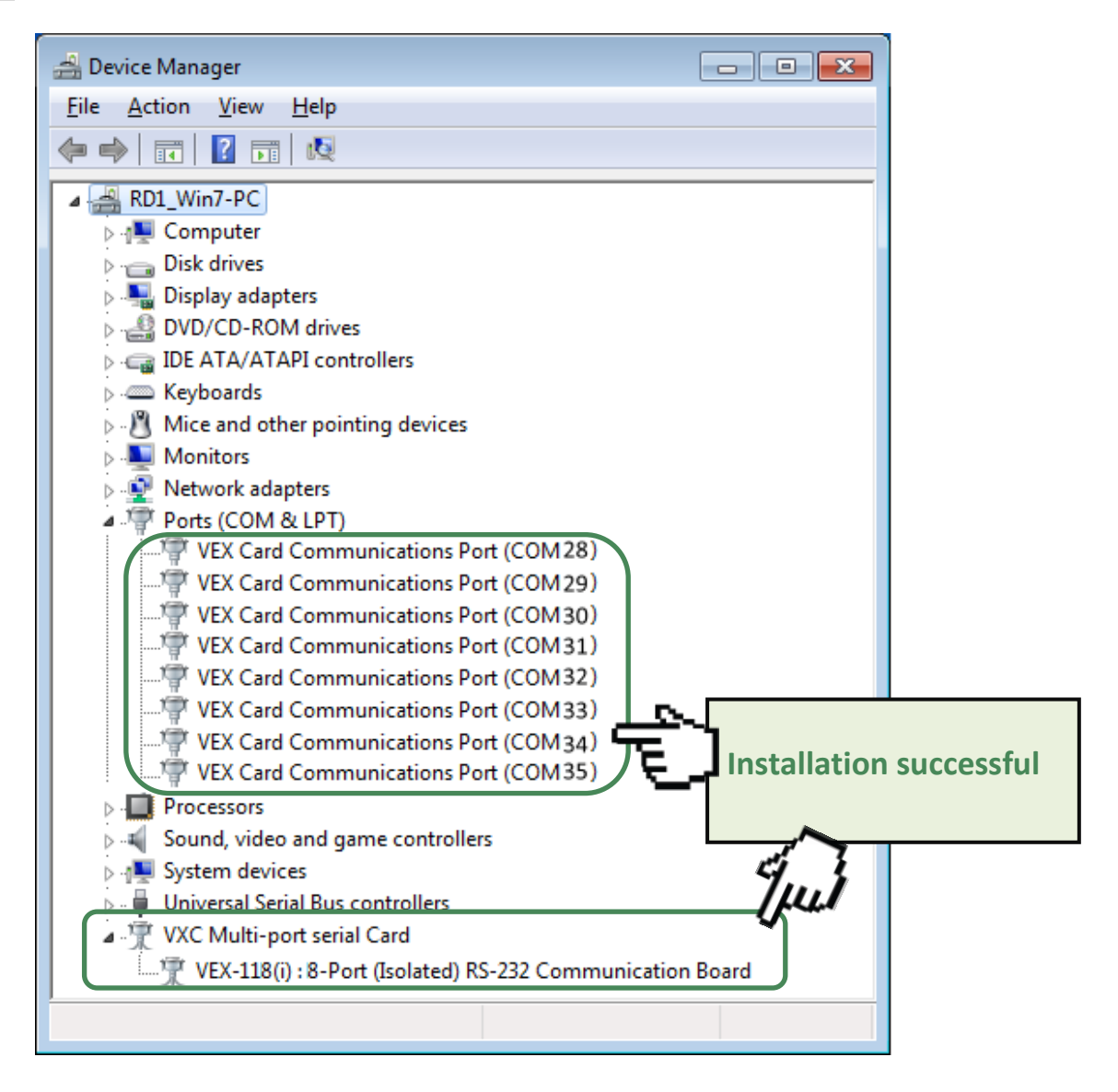

.

Note:

Depending on the operating system, the COM port mapping may be applied automatically.

### 4.5 Manual COM Port Configuration

The VXC-1x8U series card supports 8 RS-232 or RS-422/485 serial ports. Depending on the operating system, COM port mapping may be applied automatically during the hardware and software installation. If necessary, the COM port mapping can be adjusted by using the **"ComPortRemap.exe"** application, which can be found in the driver installation folder, and then setting the **"Select the start com port number"** from the options. For detailed configuration steps, please refer to the following:

**Step 1:** Open the driver installation folder, for example C:\ICPDAS\VXC-1x8\Driver\, and launch the "ComPortRemap.exe" application.

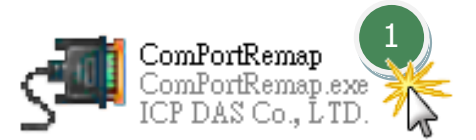

Step 2: Select the starting COM Port number from the drop-down menu.

Step 3: Click the "Remap" button.

**Step 4:** Once the remapping has been completed, a window will be displayed indicating the new COM Port numbers.

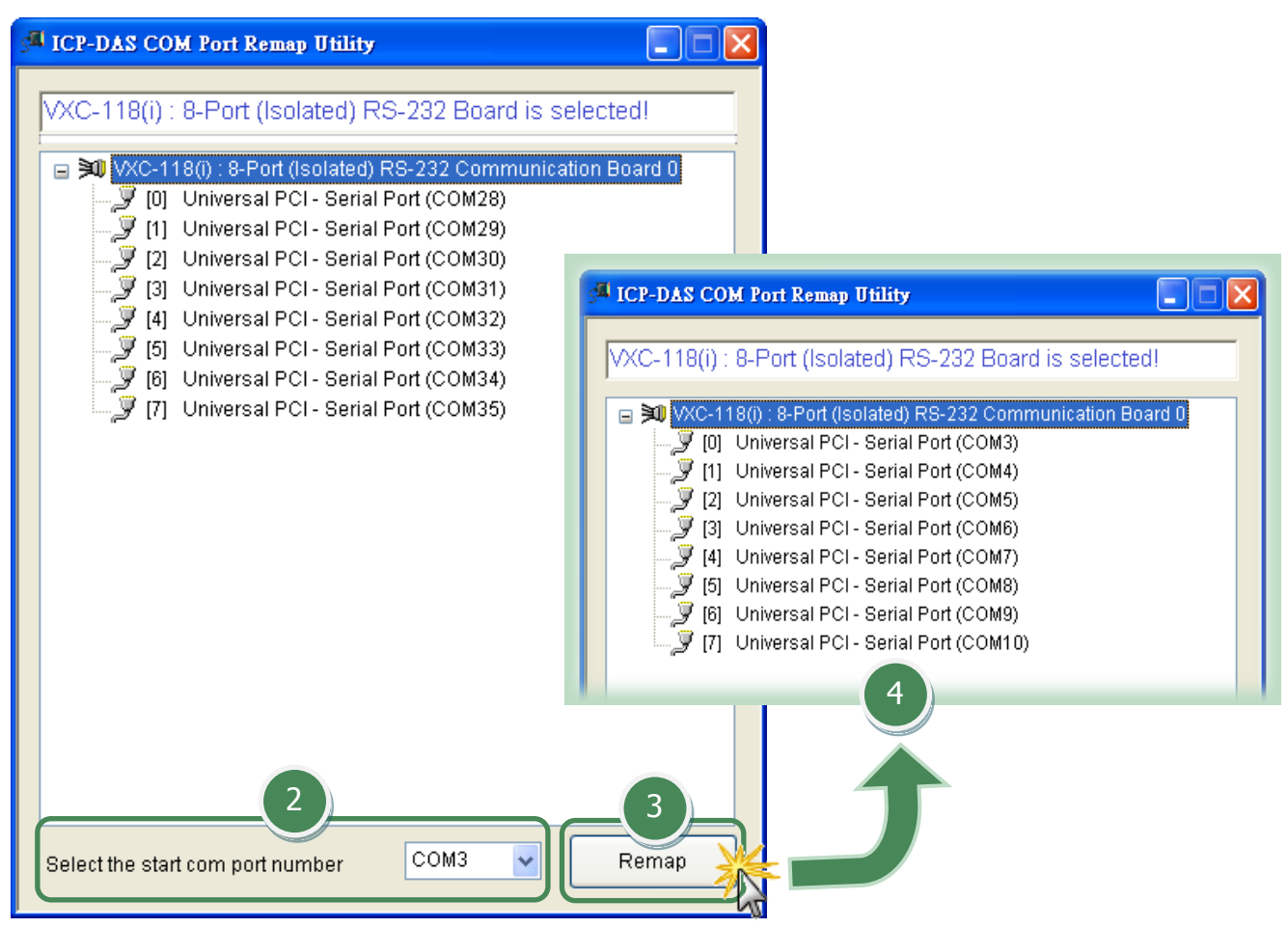

## 4.6 Uninstalling the Device Driver

The ICP DAS VXC-1x8U series card driver includes a utility that allows the software from your computer. To uninstall the software, follow the procedure described below:

Step 1: Open the driver installation folder, for example
 C:\ICPDAS\VXC-1x8, and then double click the unins000.exe uninstaller application.

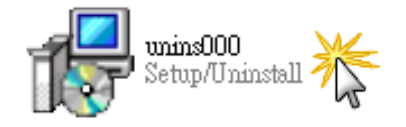

Step 2: The uninstaller application will then ask you to confirm that you want wish to remove the utility program. Click the "Yes" button to continue.

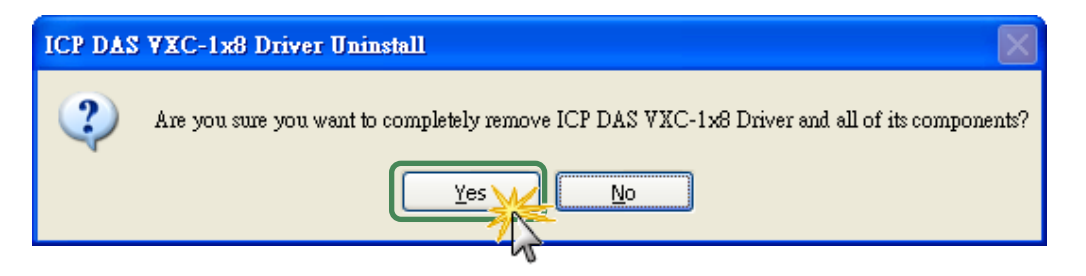

Step 3: The "Remove Shared File?" dialog box will be displayed asking whether you wish to remove the shared file. Click the "Yes to <u>All</u>" button to continue.

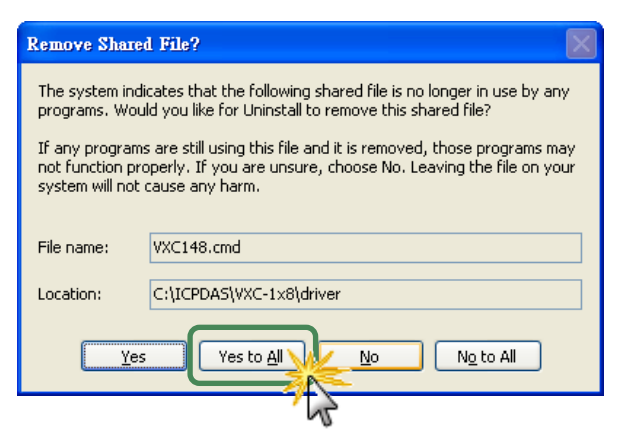

**Step 4:** After the uninstallation process is complete, a dialog box will be displayed to notify that the driver was successfully removed. Click the **"OK"** button to finish the uninstallation process.

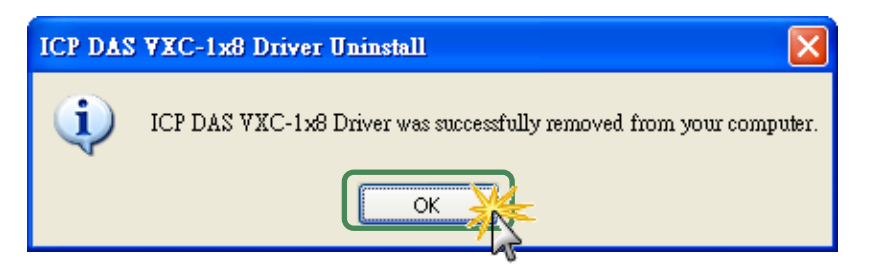

## 5. Testing the VXC-1x8 Series Card

This chapter provides detailed information regarding the "self-test" process, which enables the user to confirm whether or not the VXC-1x8U series card is operating correctly. Before performing the "self-test", the hardware and driver installation must be completed. For detailed information regarding hardware and driver installation, refer to Chapter 3 Hardware Installation and Chapter 4 Software Installation.

#### **Preparing the device**

Before beginning the "self-test", ensure that the following items are available:

- A DN-09-2 (optional) terminal board
- A CA-9-6210 (optional) cable
- A CA-0910F (optional) cable

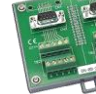

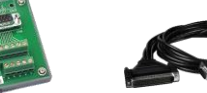

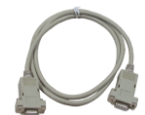

### 5.1 VXC-1x8U Series Card Wiring

Step 1: Connect the DN-09-2 terminal board to the VXC-1x8U series card using the CA-9-6210 and CA-0910F cables.

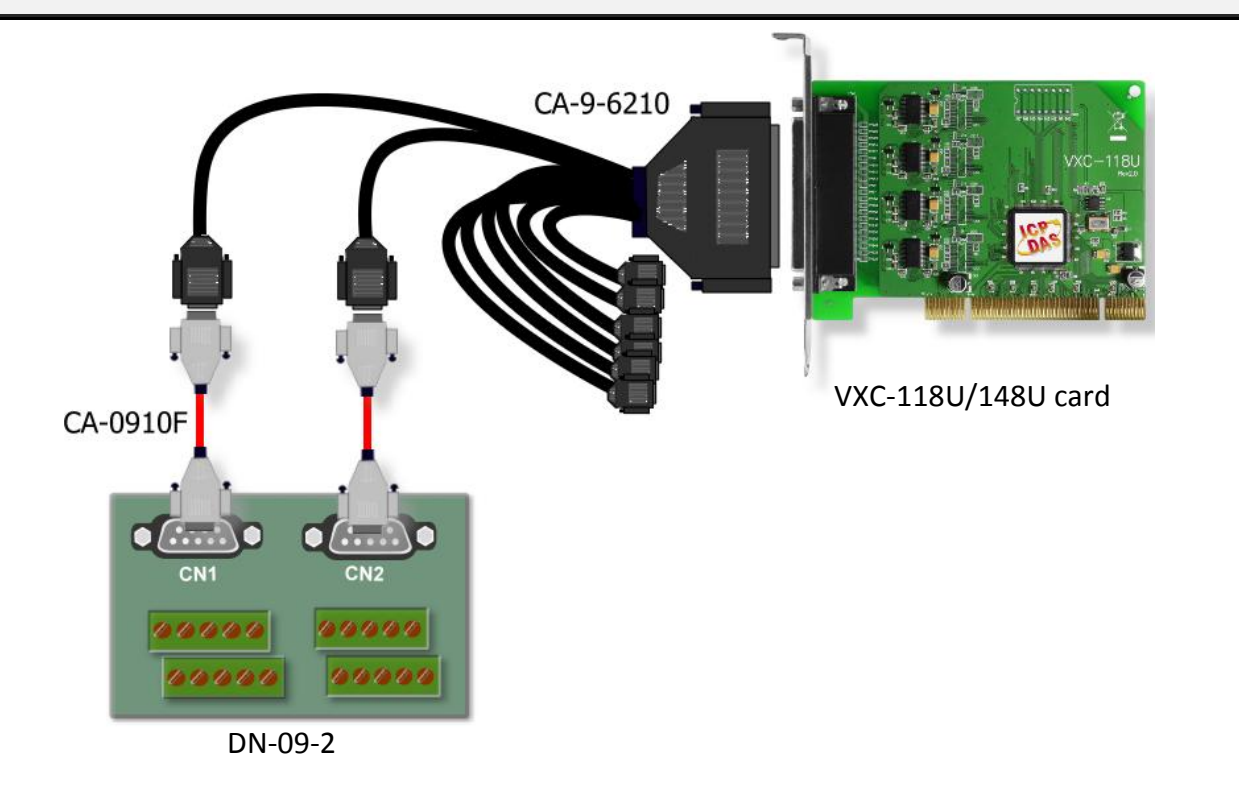

### **VXC-118U Card (RS-232):**

| Pin Assignment | Pin No. |                       | Pin No. | Pin Assignment |
|----------------|---------|-----------------------|---------|----------------|
| TxD0           | 3       | $\longleftrightarrow$ | 2       | RxD1           |
| RxD0           | 2       | $\longleftrightarrow$ | 3       | TxD1           |

Step 2: Perform the "self-test" by shorting the RxD and TxD pins of both Port0 and Port1.

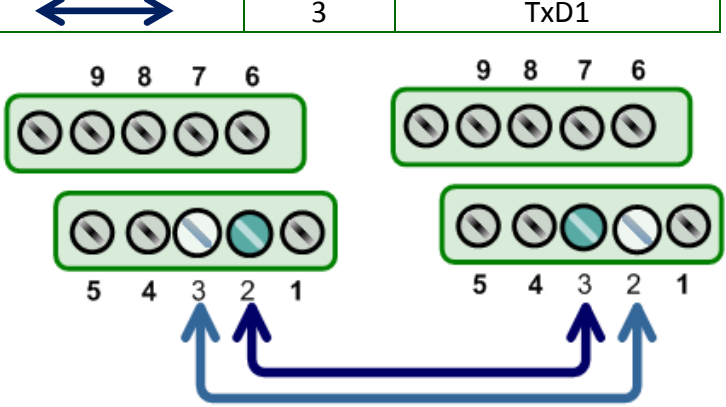

### **VXC-148U Card (RS-485)**:

| Pin Assignment                                     | Pin No.                 | -                     | Pin No. | Pin Assignment |
|----------------------------------------------------|-------------------------|-----------------------|---------|----------------|
| Data0-                                             | 1                       | $\longleftrightarrow$ | 1       | Data1-         |
| Data0+                                             | 2                       | $\longleftrightarrow$ | 2       | Data1+         |
| Step 2: Perform the "se<br>shorting both the Porte | elf-test" by<br>0 Data+ | 9876                  |         | 9876<br>OOOOO  |
| and Port1 Data+ and th<br>Data- and Port1 Data-    | ne Port0<br>pins.       |                       |         |                |
|                                                    |                         |                       |         | <b>^</b>       |

Note:

For detailed information regarding wiring and pin assignments for the RS-232/422/485, refer to Section 2.2 Wiring Notes for RS-232/422/485 and Section 2.3 Pin Assignments.

## 5.2 Self-Test

Step 1: Execute the "Test2COM.exe" application, which can be found on the companion CD at: CD\Napdos\multiport\utility

Or download it from: http://ftp.icpdas.com/pub/cd/iocard/pci/napdos/multiport/utility/

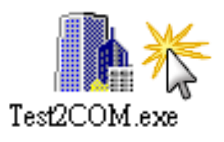

Step 2: Set the appropriate COM Ports, Baud Rate and Data Format information to the values shown in the image below.

- 1: COM Ports: Enter COM3(First), COM4(Second).
- 2: Data Bits: Check "8"
- 3: Parity: Check "None"

4: Stop Bits: Check "1"

- 5: Baud Rates: Check values 9600 to 115200
- 6: Loop: Type "1"

7: Click the "Stat Test" button to begin the test.

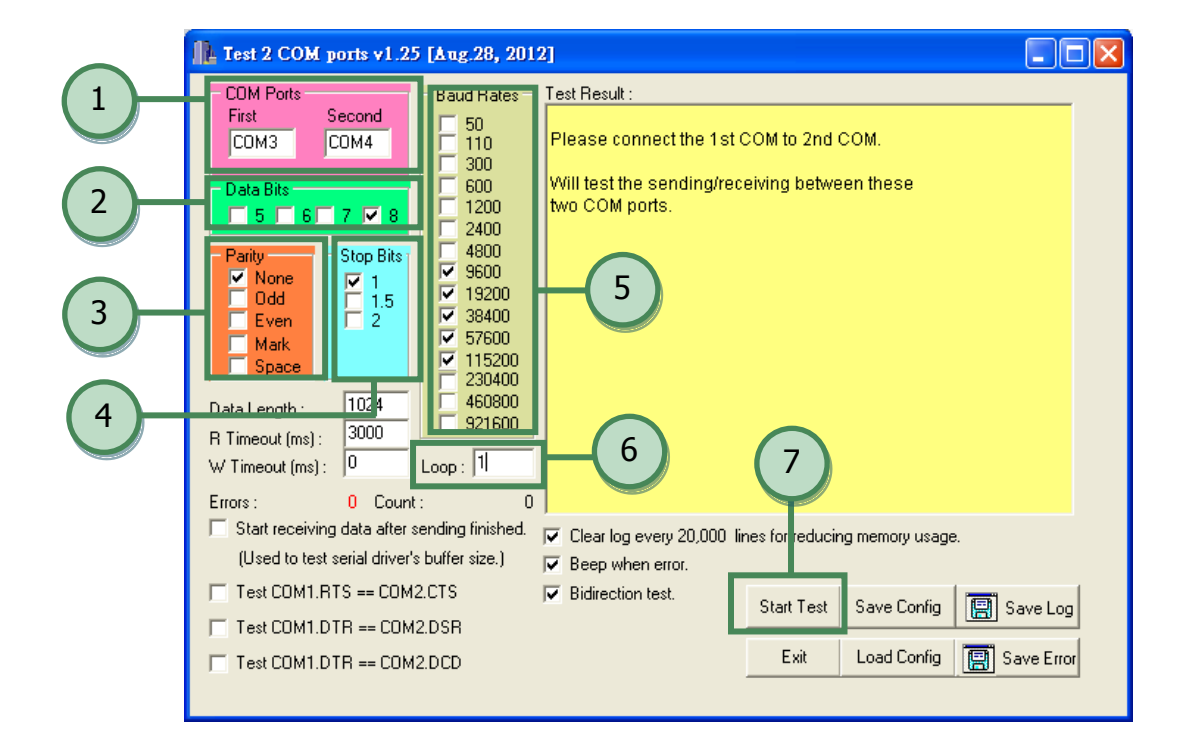

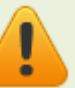

Notes:

- 1. Depending on the operating system, COM port mapping may be applied automatically. You should first confirm the number of the COM Port for VXC-1x8U card through Device Manager (see <u>Section 4.4 Verifying the Installation</u>) and then test this COM Port using the Test2COM.exe application.
- 2. The Baud Rate and Data Format settings used in the Test2COM application depend on the COM ports being used by the VXC-1x8U card. Refer to <u>Section 1.2 Specifications</u> for more detailed information.

Step 3: Refer to the test results. If the test was successful, the message "Failed Test:0" will be displayed.

| COM Poits       Second         First       Second         COM3       COM4         Data Bits       5         0       110         300       600         1200       600         1200       600         2400       2400         0       100         0       110         300       2400         2400       2400         2400       2400         2400       2400         2400       2400         2400       2400         2400       2400         2400       2400         2400       2400         2400       2400         2400       2400         2400       2400         2400       2400         25600       9800         2       38400         2       38400         2       38400         2       38400         2       3000         2       3000         2       3000         2       3000         2       921600         8       15200     < |
|----------------------------------------------------------------------------------------------------|
| Test COM1.RTS == COM2.CTS       Start Lest       Save Log       Save Error         Test COM1.DTR == COM2.DSR       Save Config       Load Config       Exit                                                                                                    |

Step 4: The "self-test" process is now complete and your COM port program can now be operated using this extended COM Port.

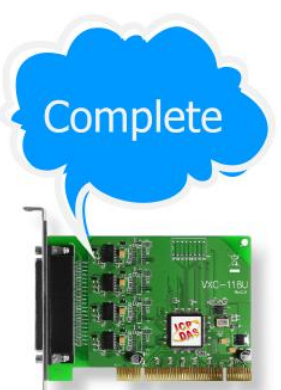